## 空間表示

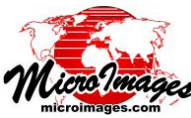

# 世界の公開地図レイヤを使う

TNT 製品では、自分用のローカルな地理データの表示 にあたって地理的な関連性を与えるため、マイクロソフト Bing Maps とマップクエストからライセンスを受けた全世 界をカバーする参照用 Web タイルセットレイヤを表示する

ことが出来ます。これらのタイル化された、複数分解能から成る Web 参照レ イヤは、表示マネージャ (TNTmips の表示処理と TNT view で使用可) とレイ ヤマネージャ (TNTmips のエディタまたは TNTedit 及び表示ウィンドウが使え る他の処理で使用可)の[公開レイヤの追加 (Add Public Layer)] ボタンから選 択することが出来ます。表示できる主題レイヤは

> 0 0.0

マップクエスト

🗏 Display Group 1 - View 1 (1340)

View Tools GPS Options HotKeys

₩ 112 51 23

航空写真(画像)

・道路(地図フィーチャとラベル)

回�☆����♥▓╬☆∰थ≉≠ ፲¼∿∿⊶⊘ ፼�▶∥⊭⊭≌

27 /9

## マイクロソフト Bing Maps

- ・航空写真(画像)
- ・道路(地図フィーチャとラベル)
- ・ラベル付き航空写真

両者の道路テーマには、道路 と他の地物、ラベルが陰影起伏 地形の上に描かれています。航 空写真には、低分解能から高分 解能までの衛星及び航空写真に よるオルソ画像が含まれていま す。BingMapsのラベル付き航 空写真は、航空写真と道路の両 方の組み合わせです。

Bing Maps と MapQuest の参照 レイヤは以下の目的に使えます:

- 他のローカルなレイヤやレイ アウトの参照用フレームワー クとして
- ・注釈 (Annotate) やスケッチ (Sketch) のツールを使って参照 地図上の地物のトレースや描画
- ・エディタを使った図形要素の作成や更新
- ・ジオリファレンス用コントロールポイントの提供

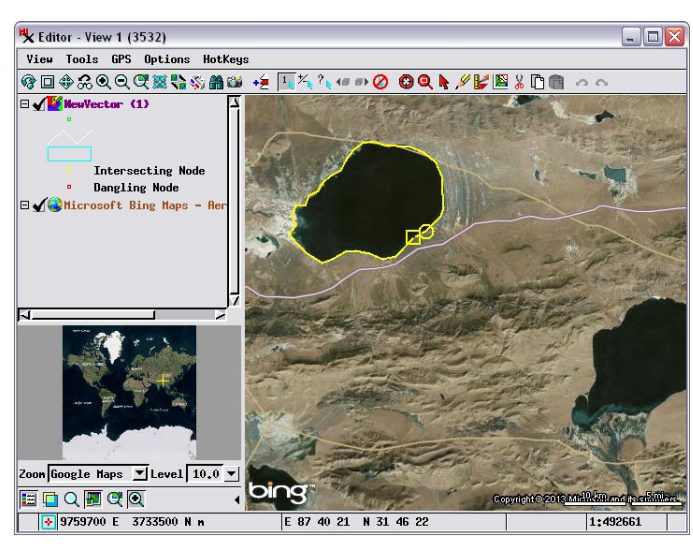

エディタで BingMaps のラベル付き航空写真を使用して、 チベットの湖を数値化しています。

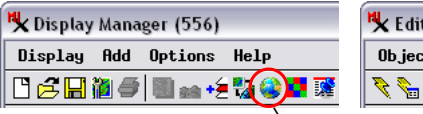

\_ 🗆 🗙

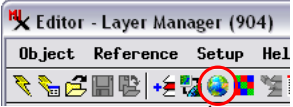

[公開レイヤの追加 (Add Public Layer)] ボタン

| 😂 🌌 🗱 🗮 🎬 🛗 🦉                            |
|------------------------------------------|
| Microsoft Bing Maps - Aerial With Labels |
| Microsoft Bing Maps - Aerial             |
| Microsoft Bing Maps - Roads              |
| MapQuest - Aerial                        |
| MapQuest - Roads                         |

米国ユタ州のある地域のマップクエス トの道路地図(左)と航空写真(下)。地 質断層線(赤)と地震の震央位置(丸) を重ねています。

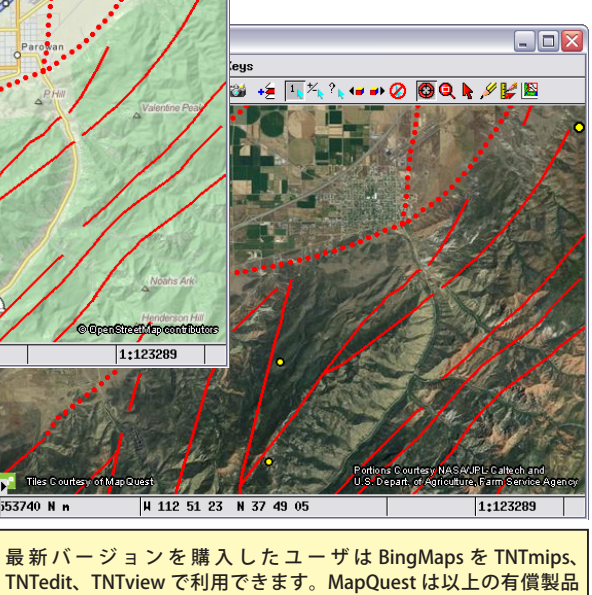

このように Bing Maps と MapQuest は、印刷や立体視

このように Bing Maps と MapQuest は、印刷や立体視 用レンダリングを含む可視化に関するほとんど全てのアプ リケーションでレイヤ参照用として利用できます (ただし、 BingMaps や MapQuest を含む Web タイルセットは現時点 では 3 次元鳥瞰図でレンダリングすることは出来ません)。

TNTmips 製品で初めて BingMaps や MapQuest を表示す るときは、各製品のライセンス使用条件が表示されます。 条件を読んで [承諾 (Accept)] ボタンを押すと、参照レイヤ として利用することが出来ます。

### ジオリファレンス

BingMaps と MapQuest の重要な利用方法は、自分のロー カルの地理データをジオリファレンスするためにコント ロールポイントを追加する際、参照用レイヤとして利用で きることです。ジオリファレンス処理において、ジオリファ

(裏面に続く)

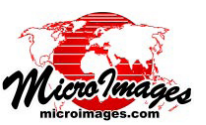

| R                                                            | Georeference Input View (2728)           | 🔄 🧏 Georeference Reference View (2728)                                                                                                    |
|--------------------------------------------------------------|------------------------------------------|----------------------------------------------------------------------------------------------------|
|                                                              | GPS Options HotKeus                      | View Tools GPS Options HotKeys                                                                                                    |
| Georeference (Plot370_07.rvc / plot370_07comp) (2728)        |                                          | <u>n x x x 8</u> 0 0 0 0 0 0 0 0 0 0 0 0 0 0 0 0 0 0                                                                                                    |
| File Control Points Options Help                             |                                          |                                                                                                    |
| 🔁 🔚 🔚 📭 🗸 🐄 Input 🔽 🍗 🏷 🦫 Reference 🔽 🐂 🏷                    | × # 🗞 🛓 🚬 🔪 👘 👘 👘                        |                                                                                                    |
| Model Plane Projective 💌 Reference to NAD83 / UTM zone 1     | 4N (CH 99H)                              |                                                                                                    |
| ID Column Row Easting Northing Residual (m)                  |                                          |                                                                                                    |
| 1 2563.50 278.35 637763.71 4994804.65 4.05                   |                                          |                                                                                                    |
| 2 2513,78 2552,44 637829,88 4991593,68 5,84                  |                                          |                                                                                                    |
| ★ 5 264,18 2548,10 654624,26 4991548,99 6,54                 |                                          |                                                                                                    |
|                                                              |                                          |                                                                                                    |
| ✓ 5 1402.71 1403.43 030131.00 4333133.40 4.31                |                                          |                                                                                                    |
| 7 1689.94 1996.87 636608.89 4992391.40 15.31                 |                                          | a second and a second and a second and a second and a second and a second and a second a second a se |
| 8 823,08 1990,92 635410,88 4992370,21 13,39                  | Statistical Statistical Provinces of the |                                                                                                    |
| Ā                                                            |                                          |                                                                                                    |
| Objects Statistics Formulas                                  |                                          |                                                                                                    |
| 9 Control Points                                             |                                          |                                                                                                    |
| Cell Size (meters): X = 1.3955 Y = 1.3931                    |                                          |                                                                                                    |
| Projection Angle: 1.5112 North Angle: 2.7368                 |                                          |                                                                                                    |
| Mean Absolute Residual (n): $X = 5.20$ $Y = 5.20$ $Y = 6.26$ |                                          |                                                                                                    |
|                                                              |                                          |                                                                                                    |
| BingMaps と MapQuest レイヤは、手動でコ                                |                                          |                                                                                                    |
| ントロールポイントを置くのであれば、参                                          |                                          |                                                                                                    |
|                                                              |                                          | editative sore muse create re-adjutes                                                                                                    |
| 照オノンエクトとし(1使うことが出来ます。                                        | n H 97 16 09,7 N 45 04 45,0              | 1:31541 n H 97 16 10.7 N 45 04 44.4 1:40194                                                                                                    |

レンスしたい地理空間オブジェクトを開くと、〈入力オブ ジェクト表示ウィンドウ〉が表示されます。〈ジオリファ レンス〉ウィンドウの[オプション]メニューから〈リファ レンス表示ウィンドウ〉のトグルをオンにします。それか ら以下の2つの方法のいずれかで〈参照オブジェクト表示 ウィンドウ〉に参照するレイヤを追加します。

- 〈参照オブジェクト表示ウィンドウ〉のツールバーに ある[レイヤマネージャ]ボタンを押しレイヤマネー ジャを開き、[公開レイヤの追加]ボタンを使用する。

手動でコントロールポイントを置く場合にのみ BingMaps と MapQuest レイヤを使うことが出来ます。ジオリファレ ンスの自動登録 (Auto-Register) 操作でこれらを使うことは 出来ません。

#### 表示オプション

自分のローカルレイヤを表示しているビューに MapQuest または BingMaps の参照レイヤを加えるとき、 参照レイヤは自動的にグループの最初(最下層)のレイヤ として追加されます。そのため、ローカルレイヤが参照レ イヤによって覆い隠されるという事はありません。デフォ ルトでは、ビューのスケールと空間範囲は、グローバルな 参照レイヤが追加されても変わりません。しかし、グルー プの座標参照系(CRS)はグローバルな Web タイルセット レイヤで使われる「球面ウェブメルカトル(Spherical Web

Mercator) 座標」に変わります。場合に よっては、グローバルな参照レイヤを追加 するときに、自動でグローバルな表示にし たいことがあります。これを初期設定とす るには、表示またはレイヤマネージャの参 照レイヤで右クリックすることで開く[グ ループ範囲から除外 (Exclude from group extents)] トグルをオフにします。このメ

ニューでは、BingMaps または MapQuest の表示主題図を 他の主題に切り替えることも出来ます (右図参照)。 BingMaps と MapQuest の〈レイヤコントロール〉ウィ ンドウでは他のオプションを利用することが出来ます。〈レ イヤコントロール〉ウィンドウの一番上にある [主題 (テー マ)]メニュー(下図参照)でも主題図を切り替えること ができます。[ズーム時の手法(Enlargement Method)]メ ニューでは、表示スケールがタイルセットのズームレベル と正確に一致しないときどのように表示するかを定めま す。より詳細な次のズームレベルのタイルを使用してリサ ンプルする場合の手法を設定します。選択肢は、最近隣(ニ アレストネイバ)、バイリニア (Bilinear)、バイキュービッ ク (Bicubic)、バイキュービッグ鮮明化 (Bicubic Sharper)、 バイキュービック平滑化 (Bicubic Smoother) などです。

[可視スケール範囲 (Scale Range Visible)] フィールドを 使い、表示する地図スケールの範囲を設定することが出来 ます。ウィンドウ下部のトグルボタンではタイルに関連す る情報を表示することが出来ます。タイルの境界線とラベ ルを表示するか、タイル情報 (ズームレベル、タイルの列、 行、URL) やセル値をデータティップ表示するかを指定で きます。

| イヤが参照レ<br>せん。デフォ<br>グローバルな<br>かし、グルー<br>タイルセット<br>pherical Web                                        | ★ Controls<br>Set as Retive Layer<br>Rename<br>Zoon to Haxinun Detail<br>F Rerial<br>J Roads<br>Renove Layer<br>Renove Layer<br>Renove Layer<br>Controls<br>Set as Retive Layer<br>Redraw Layer<br>Controls<br>Set as Retive Layer<br>Controls<br>Set as Retive Layer<br>Controls<br>Controls<br>Set as Retive Layer<br>Controls<br>Set as Retive Layer<br>Set as Retive Layer<br>Set as Retive Layer<br>Set a                                                                             |
|----------------------------------------------------------------------------------------------------|----------------------------------------------------------------------------------------------------|
| Lavel 11<br>Powy 787<br>Column 397<br>Zoon level: 11 Til<br>UR: http://otkle3.<br>Leil Value: 214 189 | Read: 787 Tile Column: 337<br>Read: convtiles/1.0.0/sat/11/397/787.jpe<br>164<br>Read: 787 Tile Column: 337<br>Read: convtiles/1.0.0/sat/11/397/787.jpe<br>164<br>Read: convtiles/1.0.0/sat/11/397/787.jpe<br>164<br>Read: convtiles/ |

🗆 🚺 Disolau Group 1

レイヤコントロールを使ってタイル情報をデータティップ表示 したり、タイル境界やラベルを表示させることができます。